# SETTING UP MFA FOR MAC

More information on this additional security can be found here: www.drexel.edu/it/mfa

Microsoft also has a link with information:

https://support.office.com/en-us/article/use-microsoft-authenticator-with-office-365-1412611f-ad8d-43ab-807c-7965e5155411

# CHANGES FOR MAC USERS

### APPLE MAIL

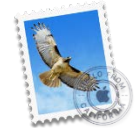

If you use Apple Mail, you will need to be running **Mac OS High Sierra or above** to continue to use your Drexel mail with Apple Mail. You can check your Mac OS version by going to (Apple icon > About this Mac). If you have

Sierra or El Capitan you can <u>check</u> if your computer can be updated to Mojave. If so, it will be found in the App Store. If not, the App Store will present High Sierra as an available update.

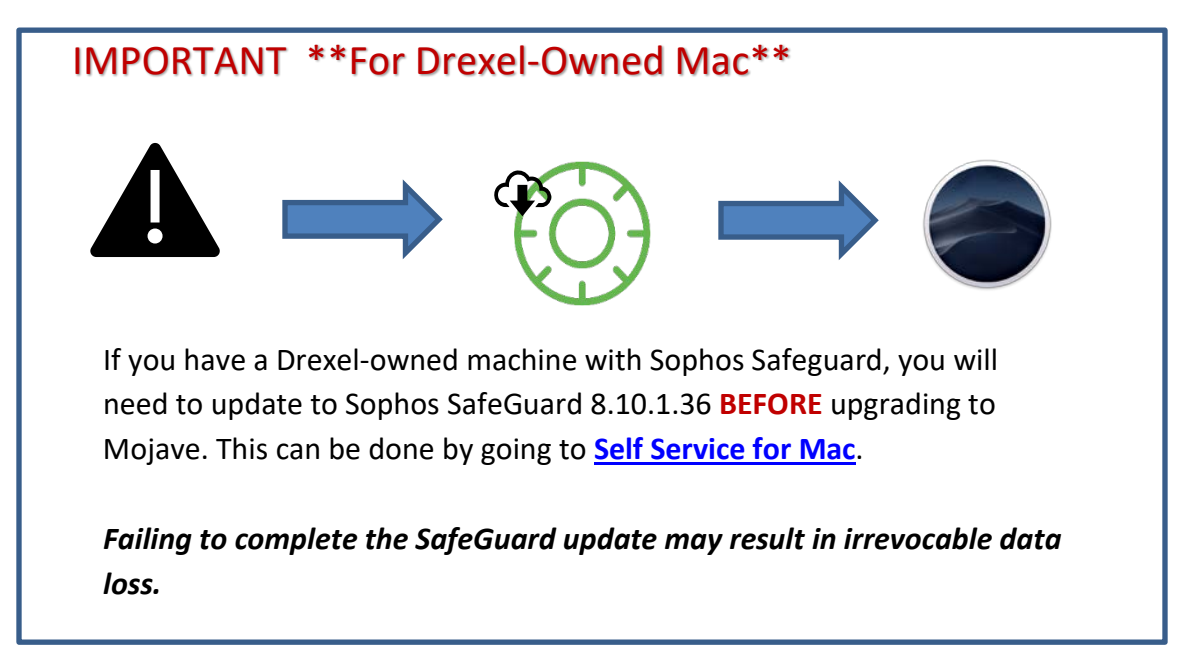

After you update, or if you already have a supported OS, you may need to **REMOVE** your Drexel Account and re add it in order to continue to retrieve messages. To remove the account, go to System Preferences > Internet Accounts > select the Drexel account and hit the minus sign ( - ). Wait a few moments, click the plus (+) and select Exchange.

#### OUTLOOK 2016 FOR MAC

Outlook 2016 for Mac is the *only* Outlook version that supports Multi-Factor Authentication. To use Office 365 with MacOS, you must be running MacOS 10.10 (Yosemite) or later. See instructions above if you need to

update your OS. If you have a Drexel-owned machine you can install Outlook by going to <u>Self Service for Mac</u>. For personally owned devices, install the latest Office version (for free) by going to <u>https://portal.office.com</u> and selecting "Install Office".

After opening Outlook, these are some of the prompts you will get to setup MFA:

| Microsoft                  |                                                                                                    | <b>Drexel</b>                                                                                                    |
|----------------------------|----------------------------------------------------------------------------------------------------|----------------------------------------------------------------------------------------------------|
| Bign in                    | qqq84@drexel.edu                                                                                                    | qqq84@drexel.edu                                                                                                    |
| qq84@drexel.edu            | Enter password                                                                                                    | More information required                                                                                                    |
| Can't access your account? | Password                                                                                                    | Your organization needs more information to keep your<br>account secure                                                                                                    |
|                            | Forgot my password                                                                                                    | Use a different account                                                                                                    |
| Back Next                  | Sign in with another account                                                                                                    | Next                                                                                                    |
|                            | If you have trouble with this service, send an email<br>to the Dreval IT Accounts Office at<br>accounts@dreval.edu or call us at 215.865.2020.<br>For specific help with Office 365, go to<br>drevet.edu/tt/office365. | If you have trouble with this service, send an email<br>to the Drevell fractionum Softica at<br>accounts/biddemet.edu or call tus at 215.895.2020.<br>For specific help with Office 365, go to<br>drexel.edu/it/office365. |
|                            | And Market Trans data. Discolo acciano un                                                                                                    |                                                                                                    |

From here, you can setup the Microsoft Authenticator App AND Phone number.

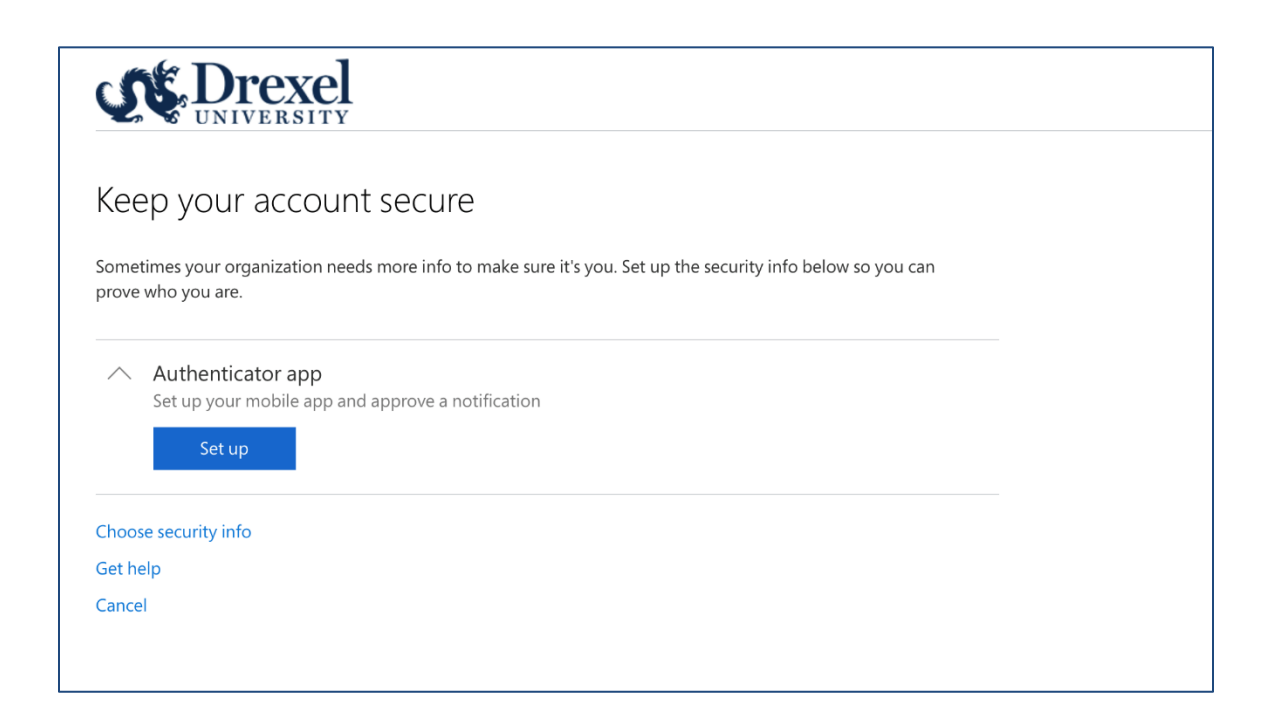

### AUTHENTICATOR APP

#### ON YOUR COMPUTER

| Drexel                                                                     |                                                                                                  |                                  |
|----------------------------------------------------------------------------|--------------------------------------------------------------------------------------------------|----------------------------------|
| Keep your account secure                                                   | Cell Life app     On your mobile device, install the     Microsoft Astrenticator app. Learn more | Use the app to scan the QR LODGE |
| the security info below so you can prove who you are.                      |                                                                                                  |                                  |
| Authenticator app Set up your mobile app and approve a notification Set up | Concel Non Location and Provide Automaticator and                                                |                                  |
| Choose security info                                                       |                                                                                                  | 0                                |
| Gethelp                                                                    |                                                                                                  | Cancel Next                      |
| Greet                                                                      |                                                                                                  | Centraam the QK code?            |
| Privacy & cookes i lemms of use. Help - readback: \$2208 Microsoft         |                                                                                                  |                                  |

If the Authenticator app is not the default, you can select it from the "Choose security info" link on the first page. Find the "Microsoft Authenticator" App in your phone's app store to install for the next step.

#### ON YOUR MOBILE DEVICE

Click the + to add your Drexel Account. Select the Work or School account.

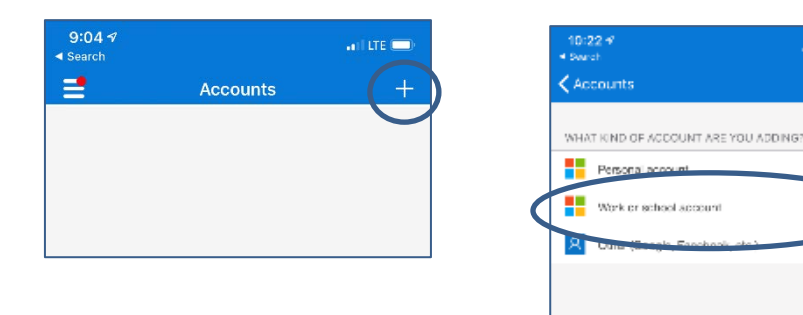

Use your phone to **SCAN** the QR square that is on your computer screen. Note: If you can't use your phone camera, you'll have to manually enter the 9-digit code and the URL. A test approval popup will appear on your phone. Select **Approve**. You can use this randomly generated code whenever you are prompted for multi-factor authentication.

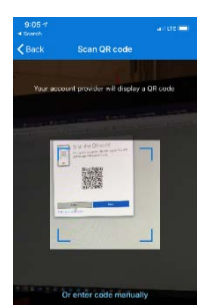

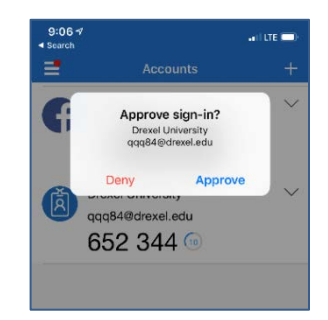

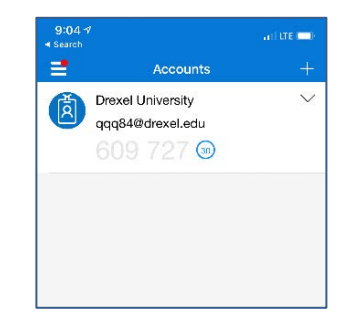

ani ute 💳

| <b>2 0</b> U              | NIVE               | RSITY                       |                        |                                |                            |           |
|---------------------------|--------------------|-----------------------------|------------------------|--------------------------------|----------------------------|-----------|
| Keep                      | yoı                | ir accc                     | unt s                  | ecure                          |                            |           |
| Sometimes<br>the security | your (<br>y info i | organizatior<br>xelow so yo | i needs m<br>i can pro | iore info to r<br>ve who you i | nake sure it's you<br>are. | ı. Set up |
| $\sim$                    | Auth               | enticator a                 | pp                     |                                |                            | 0         |
| Don                       | e                  |                             |                        |                                |                            |           |
|                           |                    |                             |                        |                                |                            |           |

When you have successfully setup the Authenicator app, your Outlook window will display the image to the left.

## PHONE AUTHENTICATION

We recommend that you also setup phone verification. To return to the MFA setup screen, go to <u>https://aka.ms/mfasetup</u> and click "Phone" from "Add Security Info".

| cor Drevel                                                                                                    | . # Duoval                                                                                                    |                                                                                                    |
|----------------------------------------------------------------------------------------------------|----------------------------------------------------------------------------------------------------|----------------------------------------------------------------------------------------------------|
| UNIVERSITY                                                                                                    | Characterite                                                                                                    | - Mil Duovol                                                                                                    |
|                                                                                                    | Choose security info                                                                                                    | Set up your phone                                                                                                    |
| Keep your account secure                                                                                                    | К МЕТНОР                                                                                                    | What phone number do you want to use?                                                                                                    |
|                                                                                                    | Phone                                                                                                    | United Street 7x 0                                                                                                    |
| Sometimes your organization needs more info to make sure it's you. Set up<br>the security info below so you can prove who you are.                                                                                                    | So                                                                                                    | Onited States (FI)                                                                                                    |
|                                                                                                    | th                                                                                                    | 2155551212                                                                                                    |
| A Phone                                                                                                    |                                                                                                    | C fall me                                                                                                    |
| We'll call or text you to verify your phone number                                                                                                    |                                                                                                    | Contraction     Contraction     Contraction                                                                                                    |
| Set up                                                                                                    | Close                                                                                                    |                                                                                                    |
|                                                                                                    | Choose secondy ma                                                                                                    | Cancel Next                                                                                                    |
| Choose security info                                                                                                    | Get help                                                                                                    |                                                                                                    |
| Gethelp                                                                                                    | Cancel                                                                                                    | Choose security into                                                                                                    |
| Cancel                                                                                                    |                                                                                                    | Cancel                                                                                                    |
|                                                                                                    |                                                                                                    |                                                                                                    |
|                                                                                                    |                                                                                                    |                                                                                                    |
|                                                                                                    |                                                                                                    |                                                                                                    |
|                                                                                                    |                                                                                                    |                                                                                                    |
| Privacy in colores in this of the Hop Pottstater in colore microsoft                                                                                                    | Privacy & cookies Terms of use Help Feedback © 2019 Microsoft                                                                                                    | Privacy & cookies Terms of use Halp Readback @2019 Microsoft                                                                                                    |
|                                                                                                    |                                                                                                    |                                                                                                    |
|                                                                                                    |                                                                                                    |                                                                                                    |
|                                                                                                    |                                                                                                    |                                                                                                    |
|                                                                                                    |                                                                                                    |                                                                                                    |
| 3:33 V                                                                                                    |                                                                                                    | • •                                                                                                    |
| 3:33 */(LLE =)                                                                                                    | • s •                                                                                                    | • • • • • • • • • • • • • • • • • • •                                                                                                    |
| S-SS 4 entry entry soles                                                                                                    | Verify your phone                                                                                                    | Drexel                                                                                                    |
| 3:33 4                                                                                                    | Verify your phone                                                                                                    | Drexel                                                                                                    |
| 3:33*/                                                                                                    | Verify your phone<br>Enter the code we sent to 215-555-1212                                                                                                    | Keep your account secure                                                                                                    |
| 3:33 v(Lt = )<br>v                                                                                                    | Verify your phone<br>Enter the code we sent to 215-555-1212<br>21074                                                                                                    | Keep your account secure                                                                                                    |
| 3:33 4                                                                                                    | Verify your phone<br>Satur the code we sent to 215-555-1212<br>2029<br>Reserd code                                                                                                    | Keep your account secure                                                                                                    |
| 3:33 4  Contraction Contraction Contracti                                                                                                    | Verify your phone<br>Enter the code we sent to 215-555-1212<br>21/278<br>Resert code                                                                                                    | CONTRACTORY AND A CONTRACTORY AND A CONTRACTORY |
| 3:33 4                                                                                                    | Verify your phone<br>Enter the code we sent to 215-555-1212<br>21/274<br>Reserd code<br>Box Done                                                                                                    | Keep your account secure<br>Sometime your organization needs more info to make sure it's you. Set up<br>the security into ballow as you can prove with you are.                                                                                                    |
| 3:33 vil (L1 = )<br>v .veb ><br>totage - a reference of the second for Microsoft -<br>verification                                                                                                    | Verify your phone<br>Enter the code we sent to 215-555-1212<br>21278<br>Reserd code                                                                                                    | Constitues your organization needs more info to make sure it's you. Set up the security info below on you can prome who you are.  Phone 215-555-1212                                                                                                    |
| 3:33 4(Lt = )                                                                                                    | Verify your phone<br>Enter the code we sent to 215-555-1212<br>I trizit<br>Reserd code<br>Bacc Dona                                                                                                    | Keep your account secure           Sometimes your organization needs more info to make sure its you. Set up the security info below on you can prove who you are.           Phone 215-555-1212                                                                                                    |
| 3:33 4  Svites  Vertexcap  Totar and  Vertexcap  Vertexcap  Verte                                                                                                    | Verify your phone<br>Enter the code we sent to 215-555-1212<br>21278<br>Reserd code<br>Texe                                                                                                    | Keep your account secure     Sometimes your organization needs more info to make sure its you. Set up     the security info balax so you can prove who you are.     Phone 215-555-1212                                                                                                    |
| 3:33 vil Lis v<br>voites<br>voites<br>Discrete of More R<br>vertification                                                                                                    | Verify your phone<br>Mer the code we sent to 215-555-1212<br>[2127]<br>Reard code<br>Text Decode<br>Code<br>Code<br>Code<br>Code<br>Code<br>Code<br>Code<br>Code<br>Code<br>Code                                                                                                    | Core                                                                                                    |
| 3:33 4(Lt = )<br>VOB9<br>There is a construction<br>Construction<br>Construc                                                                                                    | Verify your phone<br>Enter the code we sent to 215-555-1212<br>21721<br>Resert accol<br>Chance meaning with<br>Colorer                                                                                                    | Core                                                                                                    |
| 3:33   Subscription  Subscription  Subscrip                                                                                                    | Verify your phone         Ureify your phone         Bater the code we sent to 215-555-1212         21078         Reard code         Bater         Dater         Control         Control | Corr                                                                                                    |
| 3:33 4  Vertes Vertes                                                                                                    | Verify your phone       Bater the code we sent the 215-555-1212       2127       Reard code         Bater         Bater                                                                                                    | Core                                                                                                    |
| 3:33 v(Lt )<br>View<br>View<br>V | Verify your phone       Bater the code we sent the 215-555-1212       Tarzel       Tarzel       Baterd code         Tarzel         Tarzel                                                                                                    | Corr                                                                                                    |
| 2:337<br>Control Control                                                                                                    | Verify your phone         Ureify your phone         ureit the code we sent the 215-555-1212         ureity         ureity                          | Correct                                                                                                    |
| SISSY<br>Control of the second second s                                                                                                    | Weify your phone         Bater for odde we sent to 215-555-1212         Bater         Bater                                                         | Core                                                                                                    |
| 3:33 4ILLE TO<br>VOIDS<br>VOIDS<br>VOID                                                                                                   | Verify your phone   Bare doed   Tar2   Red code     Tar2     Tar2                                                                                                    | Image: Constraint of the second second se                               |
|                                                                                                    | Verify your phone   Uter code was not is 215-555-1212   Uter code was not is 215-555-1212   Uter code   Uter code   Uter code   Total     Total     Total     Total     Total     Total     Total     Total     Total     Total     Total     Total     Total     Total     Total     Total     Total     Total     Total     Total     Total     Total     Total     Total     Total     Total     Total     Total                                                                         Total   Total  Total    Total  Total  Total  Total  Total  Total  Total  Total  Total  Total  Total  Total  Total  Total  Total  Total  Tota                                                                                                    | With a strain with a strain with a strain                               |

\*\*You can also select **Call Me** from a mobile or landline and Microsoft will call you – then press # to authorize.